## OSU Office of the Bursar Banner Billing Mass Data Entry Form TSAMASS Instructions for Entering a Bursar Account Charge

Go to Banner form: Type TSAMASS in the Search field and press ENTER to open Billing Mass Data Entry form.

Charges/Payments Selection (top section of form) Screenshot below

- **1.** Type the detail code in the **Detail Code** field and **Tab** to the next field.
- 2. Type the amount in the Amount field and Tab to the next field.

When processing a charge, you enter the amount as a positive number in the field. For example, to process a charge for 10.00, you would enter 10.00 in the amount field.

**NOTE:** To process a credit, you must put a (-) before the amount. For example, to process a credit for 100.00, you would enter –100.00.

- **3.** Type the **CURRENT** term code in the **Term** field and **Tab** to the next field. Entry should never occur in another term, **only in the current term**.
  - Fall (typically starts 1<sup>st</sup> week of August) 202x60 (x is calendar year, example 202360, 60= Fall term)
  - Spring (typically starts 1<sup>st</sup> week of January) 202x20 (x is calendar year, example 202420, 20= Spring term)
  - Summer (typically starts 3<sup>rd</sup> week in May) 202340 ((x is calendar year, example 202440, 40= Summer term)
- **4.** The **Document** field is optional. You can leave it blank or type in a reference number for your departmental recordkeeping. The field is an eight character alphanumeric field.
- Click the Next Section button (bottom right of screen Down-Triangle With Underline Icon ) or the ALT + PAGE DOWN keys on your keyboard.

## Charges/Payments Selection Screenshot

| 🗙 🞯 ellucian            | Billing Mass Data Entry Form - Student TSAMASS 9.3.18 (PROD) ( | DSU)                   |                                    |                              | 🔒 /                  | add 📲 Retrieve    | 🖧 RELATED    | o 🌞 tools 🜲             |  |  |
|-------------------------|----------------------------------------------------------------|------------------------|------------------------------------|------------------------------|----------------------|-------------------|--------------|-------------------------|--|--|
| ← CHARGES/PAYMENTS S    | ELECTION                                                       |                        |                                    |                              |                      | C                 | Insert 🗖 Dek | ete 🏾 📲 Copy 🔍 Filter   |  |  |
| Detail Code<br>Amount   | 2. Enter Detail Code                                           | 4. Click on Next Block | Term<br>Document<br>Effective Date | 202260 •••<br>09/14/2022     | 1. Enter term if not | present Current T | erm ONLY     | $\mathbf{r}$            |  |  |
| ← CHARGE S/PAYMENT S    |                                                                |                        |                                    |                              |                      | 🌣 Settings 🚦      | Insert 🗖 Dek | ste 🏾 📲 Copy 🛛 🏹 Filter |  |  |
| ID N                    | lame Detail                                                    | Code Description *     |                                    | Amount *                     | Term *               | Document          | Receipt *    | Original Charge *       |  |  |
|                         |                                                                |                        |                                    |                              |                      |                   |              |                         |  |  |
| 🚺 🛋 1 of 1 🕨            | Per Page                                                       |                        |                                    |                              |                      |                   |              | Record 1 of 1           |  |  |
| Charge/Payment<br>Total | 0.00                                                           |                        |                                    |                              |                      |                   |              |                         |  |  |
|                         |                                                                |                        |                                    |                              |                      |                   |              |                         |  |  |
|                         |                                                                |                        | -820                               | 000 - 2022 Ellucian, All ric | this reserved        |                   |              | ellucian.               |  |  |
| EDIT                    | KEY_BLOCK.KEYBLOC_DETAIL_CODE [1]                              |                        | ©20                                | 000 - 2022 Ellucian. All rig | phts reserved.       |                   |              | ellucian₀               |  |  |

## CHARGES/PAYMENTS (lower section of form) Screenshot below

6. Enter the Banner ID (can copy/paste from a spreadsheet or document)

**NOTE:** The **CHARGES/PAYMENTS** section of the TSAMASS Banner form is automatically updated with the entries made in the **CHARGES/PAYMENTS SELECTION** (upper section of the form).

- Changes or corrections are made in the CHARGES/PAYMENTS section of the form.
  - If you wish to change Detail Code, Description, Amount, Document Number) simply click on the information in the line associated with the ID and make the necessary correction.

| × @ ellucian               | Memos TSAMASS 9.3.18 (PROD) (OSU)                               |               |                                                  |                                                                                             |                                                    | 🔒 A00  |              | eve 🛔    | RELATED | 🗱 TOOLS   | s 🌲       |
|----------------------------|-----------------------------------------------------------------|---------------|--------------------------------------------------|---------------------------------------------------------------------------------------------|----------------------------------------------------|--------|--------------|----------|---------|-----------|-----------|
|                            | TS SELECTION                                                    |               |                                                  |                                                                                             |                                                    |        |              | 🚦 insert | Delete  | Mill Copy | 9, Filter |
| Detail Code                | H500                                                            |               |                                                  | Expiration Date                                                                             |                                                    |        |              |          |         |           |           |
| Amount                     | -500.00                                                         |               |                                                  | Bill Indicator                                                                              |                                                    |        |              |          |         |           |           |
| Term                       | 202260                                                          |               |                                                  |                                                                                             |                                                    |        |              |          |         |           |           |
| CHARGES/PAYME              | NTS                                                             |               |                                                  |                                                                                             |                                                    |        | C Settings   | C Insert | Delete  | Copy      | Y. Filter |
| ID )                       | Name                                                            | Detail Code * | Description *                                    |                                                                                             | Amount *                                           | Term   | Expiration D | ate      |         | Bill *    |           |
|                            | •••                                                             |               |                                                  |                                                                                             |                                                    | 202260 |              |          |         |           |           |
| 1 of 1                     | M 10 V Per Page                                                 |               |                                                  |                                                                                             |                                                    |        |              |          |         | Reco      | rd 1 of 1 |
| Memo Total                 | 0.00                                                            |               |                                                  |                                                                                             |                                                    |        |              |          |         |           |           |
| 5. Ente<br>Name<br>Descrip | r Id and press Tab.<br>Detail Code and<br>ption should populate |               | 6. You can chang<br>something like Re<br>similar | e the Desription if you<br>eversal- CEAT Bridge H<br>7. Click on Save an<br>Bursar account. | want to<br>bg or something<br>d it should apply to |        |              |          |         |           |           |

7. Once all changes have been made or there are no changes to make, click the **Insert** button (right of the screen, just above Receipt\* field (in the **CHARGES/PAYMENTS** section of the form) or tap the F6 key.

| 🌣 Settings | 🕂 Insert  | De | elete  | 🖪 Сору      | 👻 Filter |
|------------|-----------|----|--------|-------------|----------|
| Document   | Receipt * |    | Origin | al Charge ' | t        |

- 8. For each additional transaction, repeat all steps above.
- 9. Click the Save button (bottom right corner of your screen) or tap the F10 key on your keyboard.
- **10.** Keep screenshots of the information to save for your records, supervisor approval (if required).
- **11.** Reconcile according to departmental procedures.
- **12.** To close the TSAMASS form, click the **X** button (upper-left corner).